To view online tutorial, visit: <u>http://www.fullerton.edu/ittraining/peoplesoft/HR/hr.asp</u>

The **Student Worker Confirmation Ticket** process electronically sends via email a confirmation ticket to the department user once he/she "saves" the student transaction. If the user fails to print the confirmation ticket that is sent to them via email and deletes the email, they have the ability to reprint the confirmation ticket through a new report called "Student Worker Confirmation". This process will allow departments to reprint student confirmation tickets for the <u>last job transaction</u> that was stored in CMS for each student worker.

Process Frequency: Ad hoc. Most transactions will occur at the beginning of the semester.

| Processing Steps                                                                                                    | Screen Shots                                                                                                    |
|----------------------------------------------------------------------------------------------------|----------------------------------------------------------------------------------------------------|
| Step 1:<br>Navigate to the correct page:<br><u>Main Menu &gt; CSUF HR &gt; Student</u><br><u>Workers &gt; Reports &gt; Student</u><br><u>Worker Confirmation.</u><br>You may navigate to the<br>appropriate link using the menu list<br>on the left or the navigation menu at<br>the top of the screen.                                  | Favorites       Main Menu         Personalize       Search Menu:         Menu       Image: Search Menu:         Search       Image: Search Menu:         Description:       CSU SA Baseline         Image: Search       Image: Search Menu:         Menu       Image: Search Menu:         Search:       Image: CSU SA Baseline         Image: Search       Image: Search Menu:         D My Favorit       Fullenton         D CSU SAE       Search Search         D Ky Favorit       Fullenton         D Campus Community       Student Workers         Image: Search Menu:       Student Workers         Image: Search Menu:       Student Workers         Image: Search Menu:       Student Workers         Image: Search Menu:       Student Workers         Image: Search Menu:       Student Workers         Image: Search Menu:       Student Workers         Image: Search Menu:       Student Workers         Image: Search Menu:       Student Workers         Image: Search Menu:       Student Time Sheet (CD048)         Image: Search Menu:       My Personalizations         Image: My Dictionary       My Dictionary |
| Step 2:<br>Run Control ID identifies specific<br>run control settings for a specific<br>report or process.<br>A Run Control ID must exist in order<br>to run a CMS report or process.<br>Click Search to see what run<br>controls you have available to you.<br>If this if your first time running the<br>report, click Add a New Value. | PeopleSoft         Student Worker Confirmation         Enter any information you have and click Search. Leave fields blank for a list of all values.         Find an Existing Value       Add a New Value         Search by:       Run Control ID begins with         Case Sensitive         Search       Advanced Search         Find an Existing Value       Add a New Value                                                                                                    |

| Processing Steps                                                                                                    | Screen Shots                                                                                                    |
|----------------------------------------------------------------------------------------------------|----------------------------------------------------------------------------------------------------|
| Step 2a:<br>Add a Run Control ID<br>You can give it any name you want<br>as long as you understand it. You<br>cannot use spaces; use underscore<br>( _) instead.<br>Click Add.                                                                                                    | PeopleSoft         Student Worker Confirmation         Find an Existing Value         Add         Add         Find an Existing Value         Add         Add         Add         Add         Add         Add         Add         Add         Add         Add         Add                                                                                       |
| <ul> <li><u>Step 3:</u></li> <li>One or more of the following criteria must be entered to search in CMS.</li> <li>Dept ID and/or,</li> <li>Job Code and/or,</li> <li>EmpIID (CWID)</li> <li>Click the magnifying glass icon (()) to display all valid values you have access to view.</li> <li>The more information you enter, the accurate your return results.</li> </ul> | Student Worker Confirmation         Run Control ID:       Confirmation_Ticket       Report Manager       Process Monitor       Run         Language:       English         Report Request Parameter(s)       *Dept ID:       10057       CMS Project         Job Code:       1870       Student Asst       Empl ID:       Clear       Search       Send Email? |
| Once you have entered part of all of the fields, click <b>Search</b> .                                                                                                    |                                                                                                    |

| Processing Steps                                                                                                    | Screen Shots                                                                                                    |  |  |  |  |
|----------------------------------------------------------------------------------------------------|----------------------------------------------------------------------------------------------------|--|--|--|--|
| Step 4:<br>Find the student worker you wish to<br>reprint the confirmation ticket and<br>click Select next to that student<br>worker's line.                                                                                                    | Search Results         Student Employee Confirmation Search Result       Customize   End   View. All [5 <sup>3</sup> ] # First I 1.10 of 71 D Last         Name       Empl ID       Empl<br>Red       Effective Date<br>Red       DeptID       Job Code       Action       Reason       Hourty Rate       Select         1       Amanda Titan       800000000       0       06/01/2011       10057       1870       REH       REH       \$9.00       Select         2       Angela Titan       800000000       0       06/03/2006       10057       1870       REH       REH       \$10.94       Select         3       Aubrey Titan       800000000       0       06/03/2006       10057       1870       TER       END       \$7.47       Select                                                                                                    |  |  |  |  |
| Step 5:<br>The student's EmpIID will populate<br>in the Report Request Parameters.<br>To receive the confirmation ticket<br>via email, place a check mark next<br>to Send Email?<br>If you do not choose the email<br>option, you will need to follow step 9<br>to retrieve your report via Report<br>Manager. | Run Control ID:       Confirmation_Ticket       Report Manager         Language:       English         Report Request Parameter(s)         *Dept ID:       10057       CMS Project         Job Code:       1870       Student Asst         Empl ID:       80000000       Titan, Amanda         Clear       Search       Send Email?                                                                                                    |  |  |  |  |
| Step 5a:<br>A section called Email Information<br>opens at the bottom of the screen.<br>Verify that the email address in the<br>"To" field is your own.                                                                                                    | Run Control ID:       Confirmation_Ticket:       Report Manager       Process Monitor       Run         Language:       English         Report Request Parameter(s)       *         "Dept ID:       10057       CMS Project         Job Code:       1870       Student Asst         Empl ID:       80000000       Titan, Amanda         Clear       Search       © Send Email?         * Search Instruction       *       1. Enter one or more of the following fields to obtain a list of Job Data for Student Workers:         • Dept ID and/or,       •       Job Code and/or,         • Job Code and/or,       •       EmplID (CWID)         2. Click on the Search button. Note: The more information you enter, the more accurate your return results.       3. Find the student worker you wish to reprint the confirmation ticket and click Select next to that student worker's I         4. Click on the Search button.       *       *         * Email Information       *       *         From:       hafultst@calstate.edu       *         To:       Iarthur@exchange.fullerton.edu       *         Cc:       Student Worker Confirmation Ticket for Amanda Titan       *         Message:       Attached is the Student Worker Confirmation Ticket.       * |  |  |  |  |

| Processing Steps                                                                                                    | Screen Shots                                                                                                    |
|----------------------------------------------------------------------------------------------------|----------------------------------------------------------------------------------------------------|
| <u>Step 6:</u><br>Click <b>Run</b> .                                                                                                    | Run Control ID:         Confirmation_Ticket         Report Manager         Process Monitor         Run           Language:         English                                                                                                    |
|                                                                                                    |                                                                                                    |
|                                                                                                    | *Dept ID: 10057 CMS Project                                                                                                    |
|                                                                                                    | Job Code: 1870 C Student Asst                                                                                                    |
|                                                                                                    | Clear Search Send Email?                                                                                                    |
|                                                                                                    | ✓ Search Instruction                                                                                                    |
|                                                                                                    | <ol> <li>Enter one or more of the following fields to obtain a list of Job Data for Student Workers:         <ul> <li>Dept ID and/or,</li> <li>Job Code and/or,</li> <li>EmpIID (CWID)</li> </ul> </li> <li>Click on the Search button. Note: The more information you enter, the more accurate your return results.</li> <li>Find the student worker you wish to reprint the confirmation ticket and click Select next to that student worker's I</li> <li>Click on the Run button.</li> </ol> |
|                                                                                                    | ✓ Email Information                                                                                                    |
|                                                                                                    | From: hafultst@calstate.edu To: larthur@exchange.fullerton.edu                                                                                                    |
|                                                                                                    | Cc:<br>Subject: Student Worker Confirmation Ticket for Amanda Titan                                                                                                    |
|                                                                                                    | Message:                                                                                                    |
|                                                                                                    | Attached is the Student Worker Confirmation Ticket.                                                                                                    |
|                                                                                                    |                                                                                                    |
|                                                                                                    |                                                                                                    |
| Step 7:                                                                                                    | Message 🛛 🗙                                                                                                    |
| You'll receive a confirmation<br>message that the report was<br>scheduled.<br>The message will also indicate<br>whether you chose to have the<br>report emailed to you or sent to the<br>Report Manager. | Your request has been scheduled. Student Confirmation Ticket will be sent as an attachment to your email address.                                                                                                    |
|                                                                                                    | OK                                                                                                    |
|                                                                                                    |                                                                                                    |
|                                                                                                    | Message 🛛 🗙                                                                                                    |
|                                                                                                    | Your request has been scheduled. Student Confirmation Ticket will be published. Please look for your report in Report Manager.                                                                                                    |
|                                                                                                    |                                                                                                    |
|                                                                                                    |                                                                                                    |

| Processing Steps                                                                                                    | Screen Shots                                                                                                    |
|----------------------------------------------------------------------------------------------------|----------------------------------------------------------------------------------------------------|
| Step 8:<br>If you chose the email option, the<br>confirmation ticket will appear in<br>your email as an attachment.<br>Open the PDF attachment.<br>Move to step 10.                                                                                                    | Student Worke   File   Message   Add-Ins   Adobe PDF   Ignore   Ignore                                                                                                    |
| Step 9:<br>If you did not choose the email                                                                                                    | Message       FULAW008.pdf (57 KB)         Attached is the Student Worker Confirmation Ticket.         Run Control ID:       Confirmation_Ticket         Language:       English                                                                                                    |
| option, click on <b>Report Manager</b> .                                                                                                    | *Dept ID:       10057       CMS Project         Job Code:       1870       Student Asst         Empl ID:       80000000       Titan, Amanda                                                                                                    |
| Step 9a:<br>If the report name does not appear<br>in a hyperlink (i.e. FULAW08B), the<br>process has not finished. Click<br><b>Refresh</b> to update the status of the<br>process. You may have to click this<br>button several times before the<br>process is Posted. | Administration         View Reports For         User ID:       Bedyard_SW         Type:       Last:       1 Days         Status:       Imstance:       to:                                                                                                    |
| When the status Posted appears<br>next to the process you initiated,<br>you can click the Report name<br><u>FULAW08B</u> to access the report.                                                                                                    | Report List     Customize   End   View Al   Image: First Image: First Im |

| Processing Steps                                                                                                    | Screen Shots                                                                                                    |                              |  |  |
|----------------------------------------------------------------------------------------------------|----------------------------------------------------------------------------------------------------|------------------------------|--|--|
| Depending on the type of<br>student you hire, two different<br>confirmation tickets will display.<br>All student employees (job codes<br>1150, 1868, 1870, or 1874) display<br>this confirmation ticket page. | Complete the required information: FWS Allocation, Award Year, Position Title, and obtain the signature of the authorized department administrator. Submit the signed confirmation (no photocopies) to Financial Aid, University Hall 177.<br>If your student is required to sign in with Payroll Services, please make sure the student brings a copy of this confirmation ticket, the completed application, original Social Security card, and proof of eligibility for employment required for the 1-9 (complete list of acceptable documents can be found at http://www.uscis.gov/fles/fluid/10/10/10/10/10/10/10/10/10/10/10/10/10/ |                              |  |  |
| Step 10:<br>Print this confirmation and obtain<br>the appropriate signature from your<br>department.                                                                                                    | Required Student Information:<br>Federal Work Study (FWS) Allocation*:<br>Award Year:<br>Position Title:<br>*Students can obtain FWS award information by visiting Titan Online                                                                                                    |                              |  |  |
| The student must bring a copy of                                                                                                    | CWID                                                                                                    | 898060256                    |  |  |
| this confirmation if required to sign                                                                                                    | Empl Rcd #                                                                                                    | 1                            |  |  |
| in with Povroll Sonvices                                                                                                    | Effective Date                                                                                                    | 1/22/2007                    |  |  |
| III WILLI FAYION SERVICES.                                                                                                    | Current Date                                                                                                    | 1/22/2007                    |  |  |
|                                                                                                    | Appointment End Date                                                                                                    | 5/31/2006                    |  |  |
|                                                                                                    | Last Name                                                                                                    | Titen                        |  |  |
|                                                                                                    | Middle Name                                                                                                    |                              |  |  |
|                                                                                                    | First Name                                                                                                    | Angela                       |  |  |
|                                                                                                    | Action                                                                                                    | HIR                          |  |  |
|                                                                                                    | Action Reason                                                                                                    | CON                          |  |  |
|                                                                                                    | Department Code                                                                                                    | 10057                        |  |  |
|                                                                                                    | Department                                                                                                    | CMS Project                  |  |  |
|                                                                                                    | CMS Position Number                                                                                                    | 00026876                     |  |  |
|                                                                                                    | Agency                                                                                                    | 242                          |  |  |
|                                                                                                    | Reporting Unit                                                                                                    | 541                          |  |  |
|                                                                                                    | Class Code                                                                                                    | 1871                         |  |  |
|                                                                                                    | Serial Number                                                                                                    | 975                          |  |  |
|                                                                                                    | Job Title                                                                                                    | Stdnt Trnee,On-Cmps Wrk Stdy |  |  |
|                                                                                                    | Compensation Rate (/hr)                                                                                                    | \$8.55                       |  |  |
|                                                                                                    |                                                                                                    |                              |  |  |

| Processing Steps                                                                                                    | Screen Shots                                                                                                    |   |  |  |  |
|----------------------------------------------------------------------------------------------------|----------------------------------------------------------------------------------------------------|---|--|--|--|
| All work study student employees<br>(job codes 1151, 1871, 1872, 1875<br>or 1876) display this confirmation<br>ticket page.<br>Step 10a:<br>The Federal Work Study<br>confirmation ticket page needs<br>three additional pieces of<br>information to be completed by the | Screen Shots                                                                                                    |   |  |  |  |
| <ul> <li>department that is hiring the student</li> <li>before submitting to Financial Aid.</li> <li>1. Federal Work Study Allocation</li> <li>2. Award Year</li> <li>3. Position Title</li> </ul>                                                                       | Recuired Student Information:         Federal Work Study (FWS) Allocation*:                                                                                                    |   |  |  |  |
| Once this information is completed,<br>a copy of the signed confirmation<br>must be send to Payroll Services.                                                                                                    | Effective Date     1/22/2007       Current Date     1/22/2007       Appointment End Date     5/31/2006       Last Name     Titan       Middle Name                                                                               | - |  |  |  |
|                                                                                                    | First Name     Angela       Action     HIR       Action Reason     CON       Department Code     10057       Department     CMS Project       CMS Position Number     00026876       Agency     242       Reporting Unit     541 |   |  |  |  |
|                                                                                                    | Class Code     1871       Serial Number     975       Job Title     Stdnt Trnee,On-Cmps Wrk Stdy       Compensation Rate (/hr)     \$8.55                                                                                        | - |  |  |  |